# 各種証明書コンビニ発行サービス

# ご利用マニュアル

## (真正性確認)

### 証明書を受け取られた方向け

第1.1版

| 目次 |    |                    |
|----|----|--------------------|
|    | 1. | 真正性確認とは 2          |
|    | 2. | POPITA の利用方法 2     |
|    | 3. | POPITA のダウンロード方法 5 |

| -            |            |      |         |         |       |     |                 |
|--------------|------------|------|---------|---------|-------|-----|-----------------|
| $\widehat{}$ | <b>*</b> 2 | ・フ ニ | - 1. 1- | - 88-3  | - ス セ | 日日( | $\sqrt{\Delta}$ |
| J            | エン         | 、ヘフ  |         | -  天  9 | രഹ    |     | ・ロイノビ           |

| ◎本システムに関するお問い合わせ         |                          |  |  |  |
|--------------------------|--------------------------|--|--|--|
| NTT 西日本 証明書発行サービスコールセンター |                          |  |  |  |
| <b>雪</b> 託               | 052-265-8397(9:00~17:00) |  |  |  |
| 电品                       | 06-6809-4327(17:00~9:00) |  |  |  |
| 受付時間                     | 24 時間                    |  |  |  |

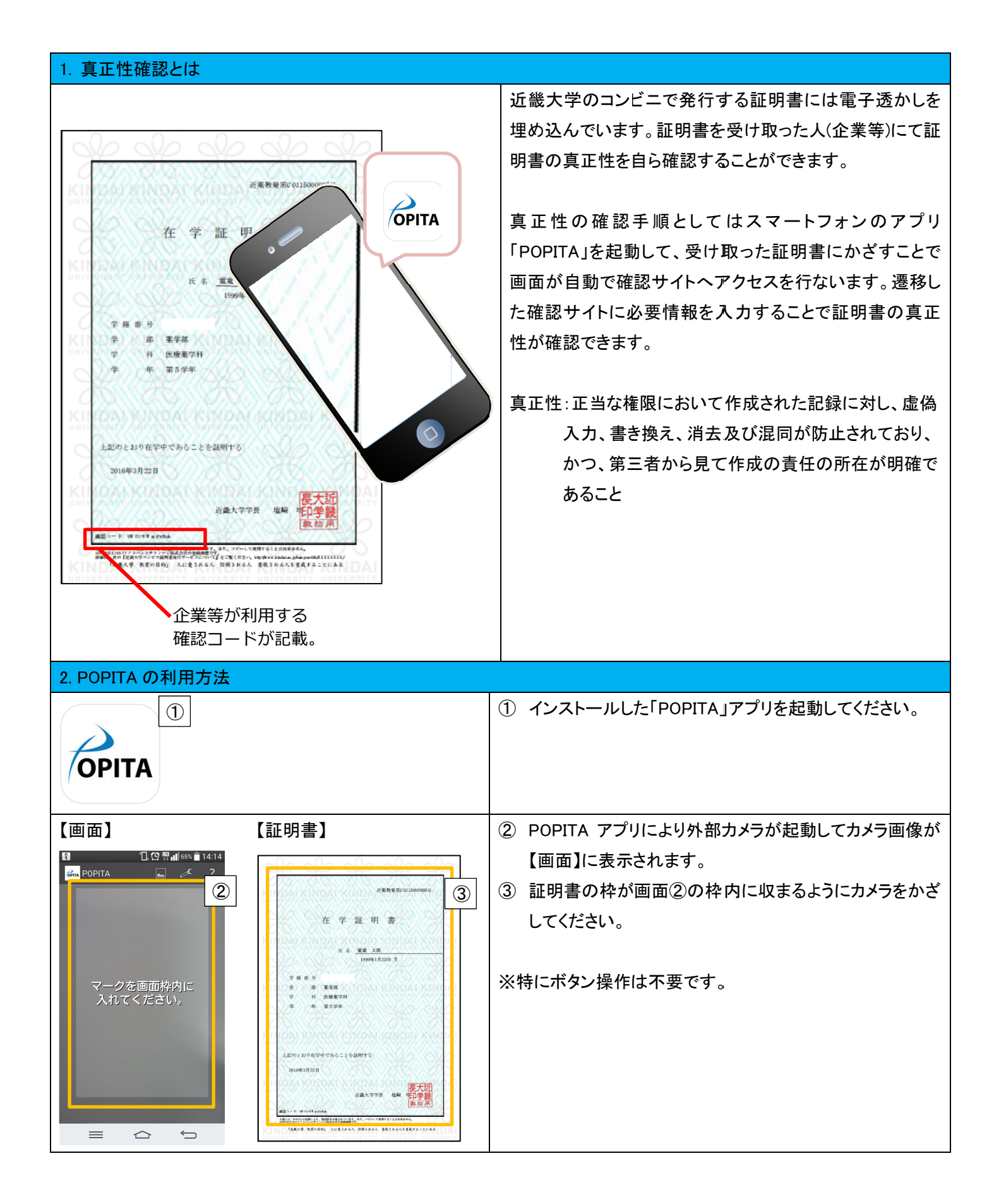

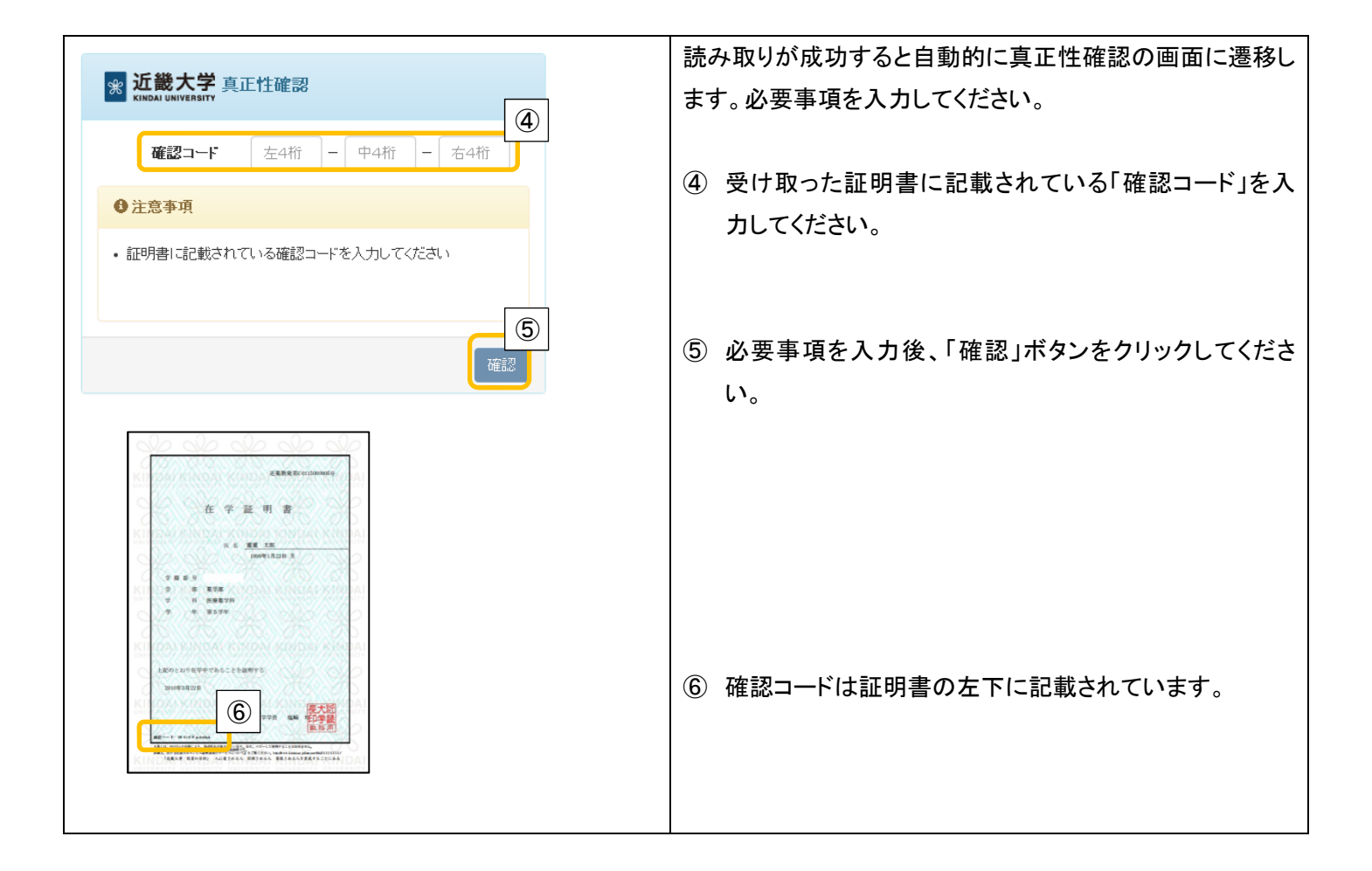

### ☆ 近畿大学 確認結果

### 証明書情報

| 確認コード | xxxx-xxxx-xxxx |  |
|-------|----------------|--|
| 管理番号  | 近教発第CXXXXXXXXX |  |
| 種別    | 在学証明書          |  |

 $\bigcirc$ 

#### 学生情報

| 学籍番号 | *****    |
|------|----------|
| 学生氏名 | 近大 太郎    |
| 学部学科 | ●●学部●●学科 |

⑦ 証明書の情報が表示されます。

必要情報を入力した結果、確認コードが誤っているもし くは正式なものではない場合に以下の画面に表示され ます。

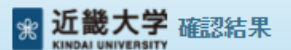

入力した情報は既に利用されております。該当の証明書がコピー、改竄 等の不正がある可能性があります。該当の大学に確認し、証明書の原 本性を確認してください

| 2. POPITA のダウンロード方法                                                                                                    |                                                       |
|----------------------------------------------------------------------------------------------------|-------------------------------------------------------|
| 【Android の場合】   【iOS の場合】                                                                                                    | 【Android の場合】                                         |
|                                                                                                    | 「Play ストア」のアプリを起動してください。                              |
|                                                                                                    | 【iOS の場合】                                             |
| Playストア App Store                                                                                                    | 「App Store」のアプリを起動してください。                             |
| Q popita 1件の結果 S                                                                                                    | 本マニュアルでは iOS でのインストール方法を記載していま                        |
| 1                                                                                                    | す。                                                    |
| POPITA<br>NTT Advanced Techn                                                                                                    | ① 「入手」をタップして「POPITA」をダウンロードしてください。                    |
|                                                                                                    |                                                       |
|                                                                                                    |                                                       |
| OPITA NTT Advanced Techno                                                                                                    | ② 「開く」をタップしてください。                                     |
|                                                                                                    |                                                       |
| 3                                                                                                    |                                                       |
|                                                                                                    | <ol> <li>③ POPITA の使い方を確認し、「OK」をタップしてください。</li> </ol> |
| POPITA                                                                                                    |                                                       |
| <ol> <li>アプリを起動すると、自動的に撮影状態になります。</li> <li>端末のカメラをマークにかざします。<br/>マークを端大の画面内に入れてください。</li> <li>マークを読み取ると自動的にプラウザが<br/>起動します。</li> </ol> |                                                       |
| ゆの中にマークを<br>入れてください。<br>電子透かしマーク                                                                                                    |                                                       |
|                                                                                                    |                                                       |
|                                                                                                    |                                                       |